# **Neoptix** T/Guard-Link-RevB – Quick Guide

This short form guide deals with the basic operation of your new T/Guard-Link-RevB (TGL-B) instrument. Here, you will find information about preparing the unit and doing initial measurements. The detailed reference instructions are given in the T/Guard User Guide, document # G1047Rxx (contact Neoptix for a copy).

To initially connect to your new TGL, you will need the following items:

- A 24VDC power supply (available as an option from Neoptix)
- An adapter to connect the serial RS-485 port to a PC. The best option is to use a USB to RS-485 converter such as the NXP-349 which is available from Neoptix.<sup>1</sup>
- A PC computer (Windows-Vista, -7, -8 or -10) with:
  - o Software, either:
    - OptiLink-II
    - ModScan, or equivalent (for Modbus testing)<sup>2</sup>
    - Optional: HyperTerminal (or Tera Term).

Your new T/Guard comes calibrated and ready to use. Connect it to a suitable DC supply (20-28VDC). Although the unit does not have a power switch, it should come on after about 2 seconds. You can confirm that the unit is properly powered on by confirming that the power LED is on (yellow or green). By default, the communication protocol is Neoptix-ASCII mode. The setup should look like this:

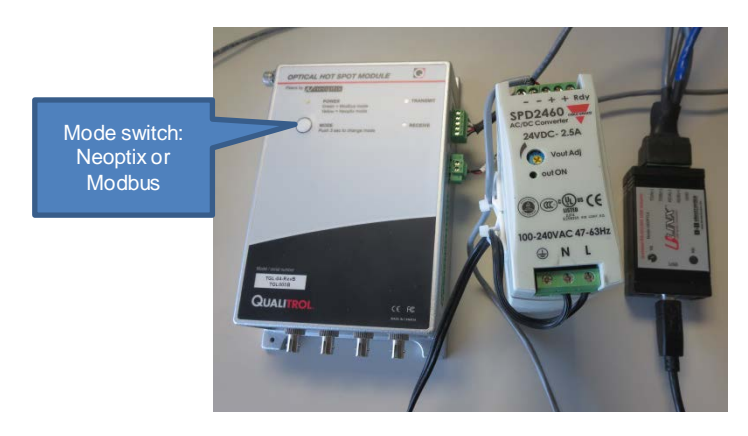

To connect to OptiLink-II, you will need to make sure that your TGL is in Neoptix-ASCII mode; thus the power LED must be yellow. If it is green, you need to press the mode switch to toggle to ASCII mode. This ASCII mode is required to configure the unit, such as setting the Modbus node address (default is "1"). Now we can use either HyperTerminal or OptiLink-II. OptiLink-II is described on this page, and HyperTerminal is on the next page.

<sup>1</sup> Pin out information of 5-pin terminal block connector, on the TGL unit:

Serial port Phoenix Plug #1847084

|   | RS485 2W | RS485 4W |
|---|----------|----------|
| 1 | GND      | GND      |
| 2 | TX/RX +  | TX+      |
| 3 | TX/RX -  | TX-      |
| 4 | TX/RX +  | RX+      |
| 5 | TX/RX -  | RX-      |

<sup>2</sup> Neoptix has experience with ModScan. If you want to use a different Modbus master program, of course you are free to use it!

### Configuration with OptiLink-II

Click on "Connect" to start OptiLink-II. You should get this window. If you cannot connect, check your wiring, your USB driver, etc.

| The inperiod                       | Reput Autor of the Art Transmiss Co.                                                                                                    | (mage and                                                                                                    |
|------------------------------------|----------------------------------------------------------------------------------------------------|----------------------------------------------------------------------------------------------------|
|                                    | QUALITROL<br>Hurs by Minesophik Start 9 wears Control Control Co | and the second second s |
| Amore servicements<br>Descriptions |                                                                                                    | 1000                                                                                                    |
| in mercada                         |                                                                                                    |                                                                                                    |
| Sevel and the                      |                                                                                                    |                                                                                                    |
| Teriol pretscole                   |                                                                                                    |                                                                                                    |
| Cite                               |                                                                                                    |                                                                                                    |

Click on "Acquire temperatures", and the following window pane will appear (4 channels here):

| Cytilizie-D receive 1.0 | 80 (hulk 2014-09-18 with NET Framework 4.5.1) Acquire temperatures                                                                                                    | and the second second                                        |
|-------------------------|----------------------------------------------------------------------------------------------------|--------------------------------------------------------------|
| The Legand Graph        | 144p                                                                                                    |                                                              |
|                         | CONTRACTOR OPTIMIES OF CONTRACTOR OPTIMIES                                                                                                    |                                                              |
| Acquire temperatures    |                                                                                                    |                                                              |
| Charted orders          | Gene Regit. Same leg. Apit dok at 100m design ander -<br>Apit dok at 100m design ander -<br>Apit dok at dockbols to adult down                                                                                                    | aler mit jallen, alder Jaipe<br>ut al starreik af the divise |
| Formation update        | Connection Folder Car Refer<br>South of Development (California) (California) (Califor |                                                              |
| Owners' parameters      | ·                                                                                                    |                                                              |
| Decal and each          | g weiget 0 P allow<br>Coverant<br>of coverant                                                                                                    |                                                              |
| Class                   |                                                                                                    |                                                              |

To configure the Modbus parameters, click on "Serial protocols". The following window appears:

| Cantlesh & version 12<br>File Log and Coph | 10 Doubt 2014-20-28 with JNET Framework<br>Hole                                          | 45.2 Acquire temperature)      | 100123 X |
|--------------------------------------------|------------------------------------------------------------------------------------------|--------------------------------|----------|
|                                            |                                                                                          | OptiLink-II Software           |          |
| Aquit emperature                           |                                                                                          |                                | -200     |
| Chilmi admin<br>Emmina antini              | Connected In 7 (Read Unit REV®<br>Reader of Overvali, 4<br>Seale Austern 752,856<br>Otra | NORUL and altrip Incluin. (NDL | Telest.  |
| General parameters                         |                                                                                          |                                |          |
| Bural pressore                             |                                                                                          |                                |          |

Here you can set up your Modbus parameters. Default baud rate should be 9600 and parity even. Click Refresh to confirm your selection. Now, it might be a good idea to confirm the setting of the analog outputs; to do this, click on "Channel settings", to display this window. Make the necessary changes, and click "Apply Changes". Make sure "wtune" is selected as well.

|                                        | QUALITRO                   | DL  | Star 1          | 0                                                          | ptiLink                                                              | -// S                              | Softw                                                        | are                         |              |
|----------------------------------------|----------------------------|-----|-----------------|------------------------------------------------------------|----------------------------------------------------------------------|------------------------------------|--------------------------------------------------------------|-----------------------------|--------------|
| enine berne orderen<br>worder besterge | Detree Cards               |     | E then          |                                                            | eri Calazdee                                                         |                                    |                                                              |                             | ARI          |
|                                        | And an owned to be the set |     | Seam            | S. C. Harper                                               | mail to the                                                          |                                    |                                                              |                             | 1.000        |
| -                                      | Annual Theorem             | we. | Terpendure      | ort # Colean                                               | C faturdial                                                          | Ande                               | g Dat Bear Hole                                              | ligences                    |              |
|                                        | Anne Aller Control         | er. | Careat          | Outed Billion                                              | C Falsachal                                                          | Ands<br>Analog 2                   | ng Tur Kasa Musia<br>Ang Ang S                               | Toperation<br>International | n Hari       |
|                                        | teres (lines)              |     | Carro           | Oursel Babs<br>Durvel Babs<br>Durvel Chap                  | C falsadek<br>al Queral Nere<br>Darrall                              | Ande<br>Andrea 2<br>Lassa          | ng Tur Kesa Musia<br>ang Analog S<br>[+ 200                  | Ingeneren<br>Grad           | - 14<br>700  |
|                                        |                            |     | Canada<br>Ratar | Oured Biller<br>Dared Biller<br>Stated Chan<br>H           | C falsebal<br>al Querel Ners<br>DanalD<br>DanalD                     | Ande<br>Andrea 2<br>Collect        | ng Tint Kesa Masin<br>ary Arabag 1<br>  +   420<br>  +   420 |                             | - 34<br>- 14 |
|                                        | Anter Startor              |     | Carta<br>Rata   | David Bilan<br>David Bilan<br>David Dage<br>20<br>20<br>20 | C Falsachat<br>Diarcal Tierre<br>Diarcal D<br>Diarcal D<br>Diarcal D | Ande<br>Andere 2<br>Intel<br>Intel | ng Elut Elece Houte<br>any Analog 2<br>• 400<br>• 400        |                             |              |

You are now ready to use the system, using your Modbus parameters. Press the Mode switch for at least 3 seconds, until the Mode LED becomes green. You are now in Modbus mode.

You can now test your Modbus connection using ModScan if you so desire.

### Configuration with HyperTerminal

HyperTerminal is a standard Windows program (XP and previous versions<sup>3</sup>) that can be easily used to exercise your TGL thermometer. To use HyperTerminal you first set its properties as follows:

- 1- In the "Connection Description" window, enter a name that suits you, such as "Neoptix-TGL". Click OK.
- 2- In the next window, "Connect To", select COM1 (or another COM port, if you are planning to use another port than COM1) in the box called "Connect using". Click OK.
- 3- Then the COM1 Properties window will come up. As indicated above and as shown in the figure at right, set the port parameters to 9600 Baud, 1 Stop-Bit and No-Parity; Flow control must be set to None. Click OK.

|                                                           | Port Settings        | And the second second s |
|-----------------------------------------------------------|----------------------|----------------------------------------------------------------------------------------------------|
| Veoptix-IGL                                               | Bts per second: 9500 |                                                                                                    |
| Enter details for the phone number that you want to dial: | Data bits: 8         | •                                                                                                    |
| Country/region: Canada (1)                                | Earty: None          |                                                                                                    |
| Area code: 418                                            | Stop bits: 1         | -                                                                                                    |
| Phone number:                                             | Bow control: None    | -                                                                                                    |
| Connect using: COM3                                       |                      | -                                                                                                    |
|                                                           |                      | Bestore Defaults                                                                                                    |
| OK Cancel                                                 | 06 00                | cel L Asolu                                                                                                    |

4- You are ready to go. Type "mb:? Q " to invoke help and test your setup. The following help menu should come up (typed characters are not echoed to you):

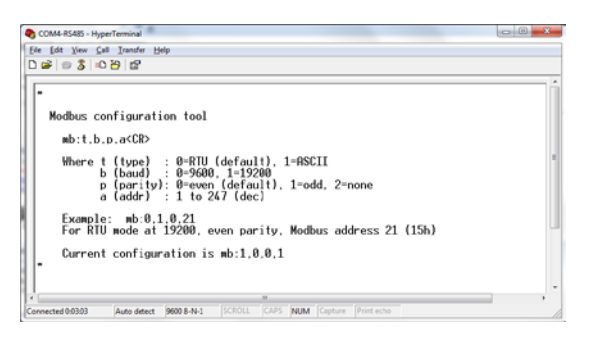

Issue a new "mb:" command with the parameters that complies with your configuration.

You are now ready to use your new system in Modbus mode: press the Mode button for at least 3 seconds.

#### Modbus register description

The following table gives the registers for the 8 temperatures (8 channels). Refer to the full T/Guard user guide (document G1047Rxx) for a complete list of registers. Document G1030Rxx also includes information about Modbus registers. These can be downloaded from the Neoptix website or you can ask a copy to Neoptix. These registers are 16-bit read only holding registers, function 0x03.

Address Register Value Name (ModScan) (hex) 30001 0x00 Channel 1 Signed 16 bit integer (temperature 1 \* 10) 30002 Channel 2 Signed 16 bit integer (temperature 2 \* 10) 0x01 30003 0x02 Channel 3 Signed 16 bit integer (temperature 3 \* 10) Signed 16 bit integer (temperature 4 \* 10) 30004 0x03 Channel 4 Signed 16 bit integer (temperature 5 \* 10) 30005 0x04 Channel 5 30006 0x05 Channel 6 Signed 16 bit integer (temperature 6 \* 10) Signed 16 bit integer (temperature 7 \* 10) 30007 0x06 Channel 7 Signed 16 bit integer (temperature 8 \* 10) 30008 0x07 Channel 8 30017 Signed 16 bit integer (T inside TGL \* 10) 0x10 Internal tem

## Using ModScan

ModScan<sup>5</sup> is a good and simple program that you can used to exercise Modbus links. Furthermore, it can also be used to perform some simple data logging.

Start ModScan; click Connection, make sure you have the correct COM port number, baud rate, parity, stop bits, and then OK:

| Connect U                                                        | Direct Connection to Cl<br>Proce Number | 5M2 ·                                                                                                    |
|------------------------------------------------------------------|-----------------------------------------|----------------------------------------------------------------------------------------------------|
| onliguation<br>Baud Rate:<br>Iord Length:<br>Party<br>Stop Bits: | 9600                                    | Madeset Rox Cotion<br>Madeset Rox Cotion<br>Wat to CDR from fore<br>D111 Corrors (Deadler -<br>RTS Correct Deadler -<br>Diffs Deadler -<br>Diffs Deadler -<br>Diffs Deadler -<br>Diffs Deadler -<br>bits of Cotacter<br>and the full cotacter<br>bits of cotacter<br>bits of c |
|                                                                  |                                         | Protocol Selections                                                                                                    |

Click OK. Enter Device Id = 1, Address = 0001, and select 04: Input Register mode. You following window should now be refreshed every second:

| MedScarfd - [MedScar                                             | EAS (COMMO)                       | and the second second se |
|------------------------------------------------------------------|-----------------------------------|----------------------------------------------------------------------------------------------------|
|                                                                  | tup Yew Window Help               | - (8)                                                                                                    |
| Address: 0001                                                    | Device Id: 1<br>MODBUS Point Type | Number of Polls: 24<br>Valid Slave Responses: 24                                                                                                    |
| Length: 4                                                        | DA: INPUT REGISTER                | Reset Ors                                                                                                    |
| 30801: <30243><br>30802 <30238><br>30803 <0239><br>30804 <30244> |                                   |                                                                                                    |
| • 🖬                                                              |                                   |                                                                                                    |
| ModScand4 · (COMM2)                                              |                                   | Pols M Respu                                                                                                    |

This terminates this short form guide; enjoy your new T/Guard-Link!

Printed in Canada.

Neoptix Canada LP / Qualitrol Company 1415, rue Frank-Carrel, Suite 220 Québec City QC G1N 4N7 Canada Tel: +1-418-687-2500 support@neoptix.com

<sup>&</sup>lt;sup>3</sup> Vista, Win-7, Win-8 and Win-10 users: HyperTerminal is not part of these operating systems. However, an equivalent program (HTPE) can be downloaded (not free) at the following website: <u>http://www.hilgraeve.com/htpe/download.html</u>. Tera Term is also an interesting option (free); see <u>http://en.sourceforge.jp/projects/ttssh2/downloads/56100/teraterm-</u><u>4.74.zip/</u>.

 $<sup>^4</sup>$  Real temperatures can be calculated by dividing the integer numbers by 10. If probe has no signal, the value of -9996 is returned (or -999.6°); if a channel is disabled, the value of -9995 is returned (or -999.5°).

<sup>&</sup>lt;sup>5</sup> More information on ModScan can be found at <u>http://www.win-</u>tech.com/html/modscan32.htm.